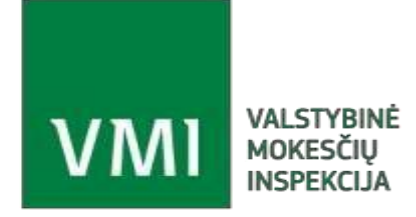

VALSTYBINĖ MOKESČIŲ INSPEKCIJA PRIE LIETUVOS RESPUBLIKOS FINANSŲ MINISTERIJOS

Instrukcija

Teisės atlikti veiksmus TIES portale suteikimas

- Įmonės vadovas turi prisijungti prie "<u>Mano VMI</u>" (per banką, VMI suteiktomis priemonėmis, e. parašu).
- 2. Ekrano viršuje rasite meniu punktą ... Įgaliojimai.
- 3. Vidurio dešinėje yra mygtukas ,Naujas atstovas Mano VMI'.
- 4. Paspauskite mygtuką. Šalia yra nuoroda leškoti. Paspauskite nuorodą.
- 5. Atsivers langas .duomenų įvedimui. Įveskite visus reikalingus duomenis.
- 6. Paspauskite mygtuką ,Pasirinkti'.
- 7. Paspauskite mygtuką ,lšsaugoti ir tęsti'.
- 8. Įveskite atstovo el. pašto adresą.
- 9. Pasirinkite skirtuką.

## Kitų sistemų teisės

10. Išskleiskite filtrą ir pasirinkite sistemą TIES:

| ∽ Filtras 🔨 | × Pašalinti filtrą |
|-------------|--------------------|
| Sistema     |                    |
| TIES        |                    |
| Filtruoti   | × Pašalinti filtrą |

11. Paspauskite mygtuką Filtruoti.

12. Žemiau sužymėkite teises, kaip pridedamame paveiksliuke, jei Jūsų įmonės procesai neišskiria teikiančių, peržiūrinčių ir sertifikatą administruojančių atstovų. Jei tuos veiksmus atliks skirtingi atstovai, pažymėkite atitinkamai:

| Teisė peržiūrėti duomenis                                                                          | 🗌 Teisė teikti duomenis | Sistema |
|----------------------------------------------------------------------------------------------------|-------------------------|---------|
| Teikti FATCA-LT duomenis                                                                           |                         | TIES    |
| Peržiūrėti FATCA-LT duomenų teikimus                                                               |                         | TIES    |
| Teikti sąskaitų įplaukų (MAI55-SIPL) duomenis                                                      |                         | TIES    |
| Teikti GDR-ISMOK duomenis                                                                          |                         | TIES    |
| Peržiūrėti sąskaitų likučių (MAI55-SLIK) duomenų teikimus                                          |                         | TIES    |
| Peržiūrėti PALUK-ISMOK duomenų teikimus                                                            |                         | TIES    |
| Peržiūrėti DAC6-LT duomenų teikimus                                                                |                         | TIES    |
| Peržiūrėti CRS-DAC2-LT duomenų teikimus                                                            |                         | TIES    |
| Peržiūrėti TARP-GYV-PAJ duomenų teikimus                                                           |                         | TIES    |
| Peržiūrėti pateiktus duomenis apie užsienio valstybių rezidentų finansines sąskaitas (CRS-DAC2-LT) |                         | TIES    |

## 13. Paspauskite mygtuką , Išsaugoti ir tęsti'.

14. Paspauskite mygtuką ,Patvirtinti'.

15. Teisės bus perduotos į TIES neiškarto, o po kelių valandų.